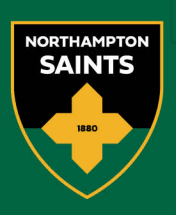

## How to download tickets

1 Go To www.eticketing.co.uk/northamptonsaints

Northampton Rugby Football Club Ltd cinch Stadium at Franklin's Gardens, Weedon Road, Northampton, NN5 5BG Registered in England 3139409

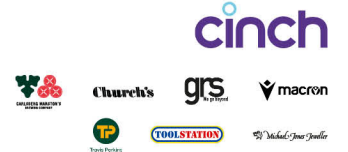

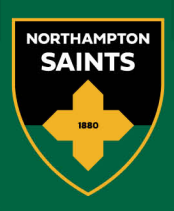

| to main site 🖉 Tickets                   | ngan var var                                                                                                 |  |
|------------------------------------------|----------------------------------------------------------------------------------------------------|--|
| Northampton Saints<br>Online Ticket Shop | MATCH TICKETS 🗸 MEMBERSHIPS SEASON TICKETS RUGBY CAMP                                                        |  |
|                                          |                                                                                                    |  |
|                                          | Sign in<br>Create New<br>If you are a current 22/23 customer please do not create a Account ><br>new account |  |
|                                          | Membership Number 7050033                                                                                    |  |
|                                          | Password                                                                                                    |  |
|                                          | Forgotten your Password?<br>Activate My Account                                                              |  |
| rc                                       |                                                                                                    |  |
|                                          |                                                                                                    |  |
|                                          |                                                                                                    |  |

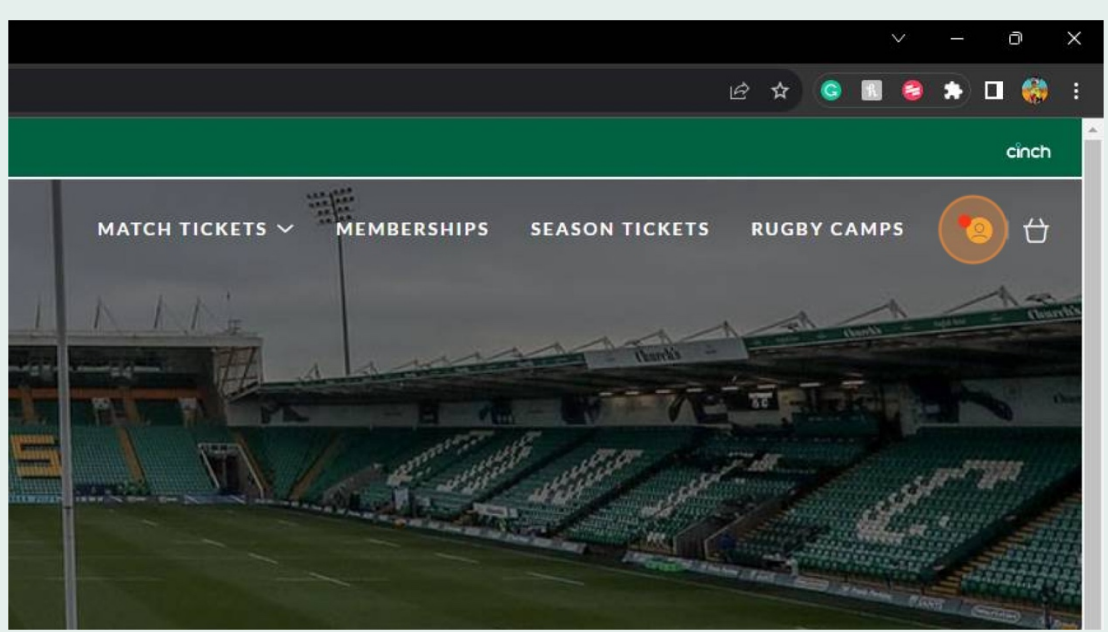

Northampton Rugby Football Club Ltd cinch Stadium at Franklin's Gardens, Weedon Road, Northampton, NN5 5BG Registered in England 3139409

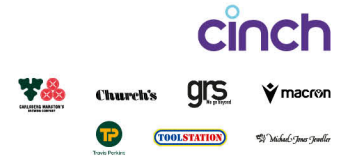

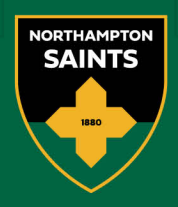

## 5 Now Click on Manage Tickets

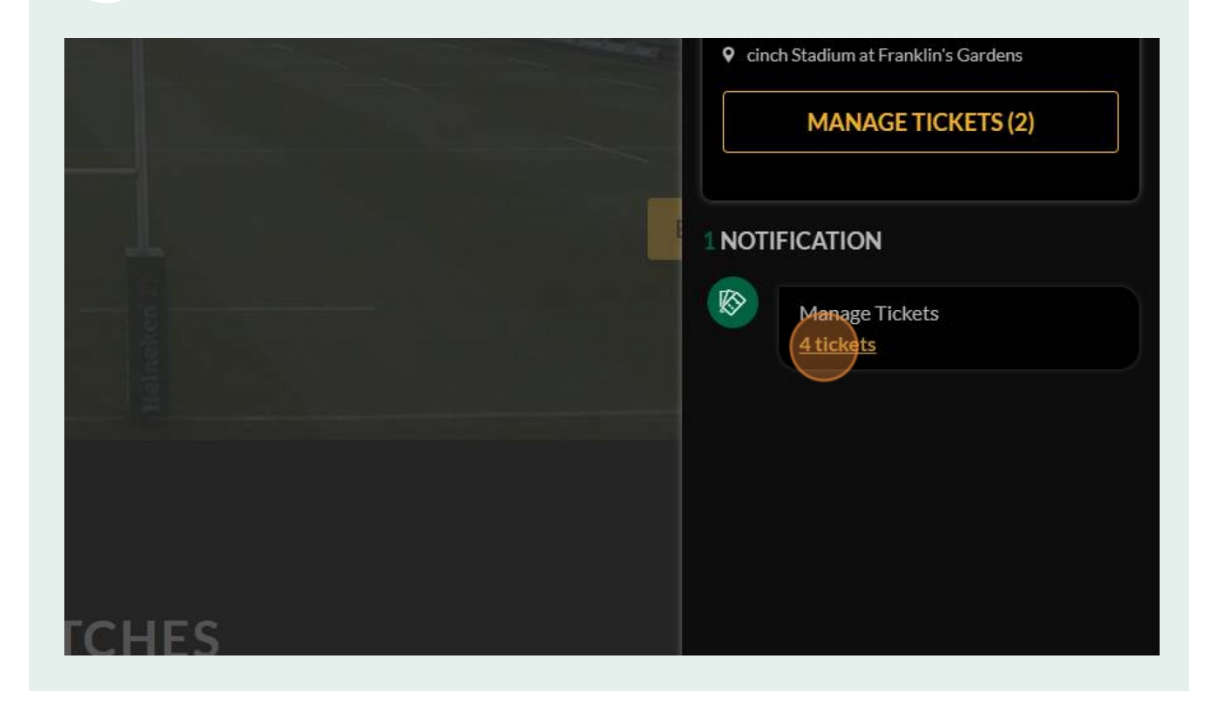

Select the game you are downloading your tickets for

## Northampton Saints v Bristol Bears

Sat 21 October 2023, 15:00, cinch Stadium at Franklin's Gardens

## Northampton Saints v Bath Rugby

Sat 4 November 2023, 15:00, cinch Stadium at Franklin's Gardens

cinch

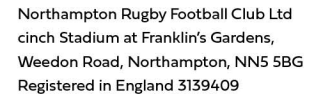

6

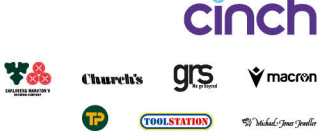

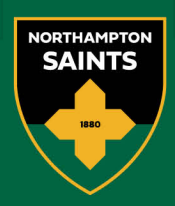

| 7 | Select the | tickets yo | ou wis  | sh to download                    |                                                             |           |        |
|---|------------|------------|---------|-----------------------------------|-------------------------------------------------------------|-----------|--------|
|   |            | My Ticket  | ts (4)  | Forward Pending                   | (0) Sale Pending (0)                                        | Posted on | Ticket |
|   |            |            | These t | ickets can be manag               | ed by you.                                                  |           |        |
|   |            |            | •       | Select All                        |                                                             |           |        |
|   |            |            |         | Block:<br>Stand:<br>Row:<br>Seat: | t (7000003)<br>Block 1<br>Block 1 Carlsberg Stand<br>A<br>1 | Class:    | Hosp   |
|   |            |            |         | Mr Test Tes                       | t (7000003)                                                 |           |        |
|   |            |            |         |                                   |                                                             |           |        |
| 8 | Click Dow  | nload Tic  | kets    |                                   |                                                             |           |        |
|   |            |            |         | 🔊 View                            | from Area                                                   |           |        |
|   |            |            |         |                                   |                                                             |           |        |

|   | Ticket Actions              |
|---|-----------------------------|
|   | CONNLOAD TICKETS            |
|   |                             |
| < | Return to Ticket Management |
|   |                             |

Northampton Rugby Football Club Ltd cinch Stadium at Franklin's Gardens, Weedon Road, Northampton, NN5 5BG Registered in England 3139409

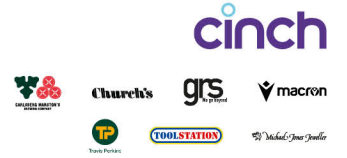

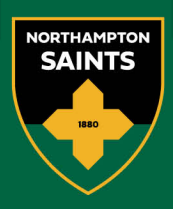

| Mr Test Test (7000003)   Block: Block 1   Stand: Block 1 Carisberg Stand   Rover Block:   Seat: 1                                                                                                    |
|----------------------------------------------------------------------------------------------------|
| Your 4 selected tickets will be emailed to:<br>ticketoffice@northamptonsaints.co.uk<br>Incorrect email?<br>Update your account details.                                                                                                    |
| Image: Concertickets are downloaded/emailed to you, you will be unable to perform further actions on these tickets.   Image: Concertickets are downloaded/emailed to you, you will be unable to perform further actions on these tickets.   Image: Concertickets are downloaded/emailed to you, you will be unable to perform further actions on these tickets.   Image: Concertickets are downloaded/emailed to you, you will be unable to perform further actions on these tickets.   Image: Concertickets are downloaded/emailed to you, you will be unable to perform further actions on these tickets.   Image: Concertickets are downloaded/emailed to you, you will be unable to perform further actions on these tickets. |
| Return to Ticket Management                                                                                                    |

**10** You will now receive a email with your tickets attached

Northampton Rugby Football Club Ltd cinch Stadium at Franklin's Gardens, Weedon Road, Northampton, NN5 5BG Registered in England 3139409

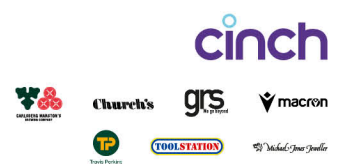